# www.diyobd.fr

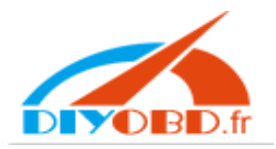

### **Technical Specifications**

SSID: WiFiOBD IP: 192.168.0.10 Subnet: 255.255.255.0 Port: 35000 Range: 50 ft (Line of sight) Antenna: Internal Power Consumption: 0.75 Watts (With Power Switch) Wifi Standard: 802.11a/b/g Operating Temperature: -15 to 100 Deg Celsius Plastic: Automotive Grade Physical Dimensions: 2.75 x 1.25 x 1.2 inches

#### Description

WI-FI OBD AUTO CHECKER is capable of communicating with vehicles which adopt following protocols:

ISO 9141 ISO 11898(aka. CAN) ISO 14230(aka. KWP2000) ISO 15765(aka. CAN) SAE J1939

**WI-FI OBD AUTO CHECKER** is able to detect and interpret these protocols automatically. It also provides support for high speed communications and a low power sleep mode. It use AT commands to communicate with a host device (PC, notebook, iPhone, iPod touch, iPad and so on). There are plenty of software packages available, which are fully compatible with **WI-FI OBD AUTO CHECKER**. Some of them have pretty useful features, such as engine running parameters monitoring, DTC reading and clearing, MPG meter, etc. You can even write your own software on a specified hardware platform if you wish, because the AT commands are fully documented and very well explained. **WI-FI OBD AUTO CHECKER** is measuring only 2.7 x 1.25x 0.9 inches, and it comes attached with a 6 ft OBDII cable for easy installation. It also comes included with a power switch built-in to prevent the need for having to constantly disconnect your unit from the OBDII port. **It is compatible with 1996 and later vehicles**. Connecting to your iPhone / iPod touch /iPad is made by WIFI connection in adHoc mode.

Elder OBD compatible vehicles has a sticker indicates that the vehicle is OBD compatible. Model year 1996 and newer vehicles are compliant by default, and will not have this sticker.

Following are some of the parameters which could be read from the vehicle.

Vehicle Speed RPM Fuel Consumption\* Engine Coolant Temp Fuel Pressure Calculated Engine Load Throttle Position Intake Manifold Pressure Air Intake Temp Timing Advance Mass Air Flow Fuel Level Barometric Pressure EVAP System Vapor Pressure Fuel Trim

\*note: Your vehicle may not support all above parameters. How many parameters you can get is depended on the vehicle manufacturer's implementation.

#### Vehicles supported

Our device works on all 1996 to 2010 cars and light trucks sold in the United States, including:

| Acura        | Daihatsu | Isuzu       | Mercedes   | Porsche     | Smart      |
|--------------|----------|-------------|------------|-------------|------------|
| Alfa Romeo   | Daimler  | Jaguar      | Mercury    | Regal       | Subaru     |
| Ariel Atom   | Dodge    | Јеер        | MG         | Renault     | Suzuki     |
| Aston Martin | Ferrari  | Kia         | Mini       | Rolls-Royce | Tesla      |
| Audi         | Fiat     | Lamborghini | Mitsubishi | Roush       | Toyota     |
| Bentley      | Ford     | Lancia      | Nissan     | Rover       | Triumph    |
| BMW          | Geo      | Land Rover  | Oldsmobile | Saab        | TVR        |
| Buick        | GMC      | Lexus       | Opel       | Saleen      | Vauxhall   |
| Cadillac     | Holden   | Lincoln     | Pagani     | Saturn      | Volkswagen |
| Chevrolet    | Honda    | Lotus       | Panoz      | Seat        | Volvo      |
| Chrysler     | Hummer   | Maserati    | Peugeot    | Scion       | Yugo       |
| Citroen      | Hyundai  | Mazda       | Plymouth   | Shelby      |            |
| Daewoo       | Infiniti | McLaren     | Pontiac    | Skoda       |            |

Some 1994 and 1995 models are also supported. To see if your vehicle is compliant, pop the hood and look for this sticker:

| VEHICLE EN                                                | MISSION CONTR                                                       |                                                  | MATION                                 |           |
|-----------------------------------------------------------|---------------------------------------------------------------------|--------------------------------------------------|----------------------------------------|-----------|
|                                                           | ENGINE FAMILY EF<br>DISPLACEMENT                                    | N2.8YBT2BA<br>2.8L                               | OBD II<br>CERTIFIED                    |           |
| motor co, inc.                                            | THIS VEHICLE CONFO<br>OF CALIFORNIA REGU<br>1997 MODEL YEAR NE      | RMS TO U.S. EF<br>LATIONS APPLI<br>W TLEV PASSE  | PA AND STATE<br>CABLE TO<br>NGER CARS. | OBDII     |
| REFER TO SERVICE<br>TUNE-UP CONDITION<br>ACCESSORIES OFF, | MANUAL FOR ADDITION<br>NS: NORMAL OPERATING<br>COOLING FAN OFF, TRA | IAL INFORMATIO<br>G ENGINE TEMP<br>INSMISSION IN | on<br>Perature,<br>Neutral             | CERTIFIED |
| EXHAUST EMIS<br>CERTIFICATION<br>IN-USE                   | SSIONS STANDARDS<br>N                                               | STANDARD CAT<br>TLEV<br>TLEV INTERMED            | EGORY<br>DIATE                         |           |
| SPARK PLUG<br>TYPE NGK BPRE-11<br>GAP: 1.1mm              | CATALYST                                                            | EFN2.8Y                                          | BT2BA                                  |           |

Compatible Software and Features:

What features you can have depended on what software you install on iPhone /iPod touch /iPad/ PC. There are a lot of commercial or free software. The features of the software differ from one another. User should choose his own software by his preference. For more details about the software, please consult the software vendors.

Where can I get the software?

You can log on to the apple application store to get your commercial/free software.

There is a freeware in the CD-ROM comes along with the device. You can use this piece of software to config and test the **WI-FI OBD AUTO CHECKER**.

After the installation of ScanMasterELM\_DEMO\_2.0.101.65, there would be a shortcut on the desktop.

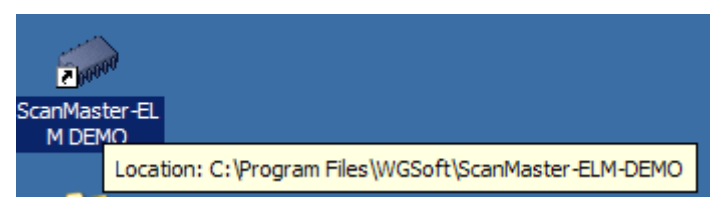

You need to config your PC or cellphone before you can use this software.

For example, on a PC you should follow the steps shown in the pictures below:

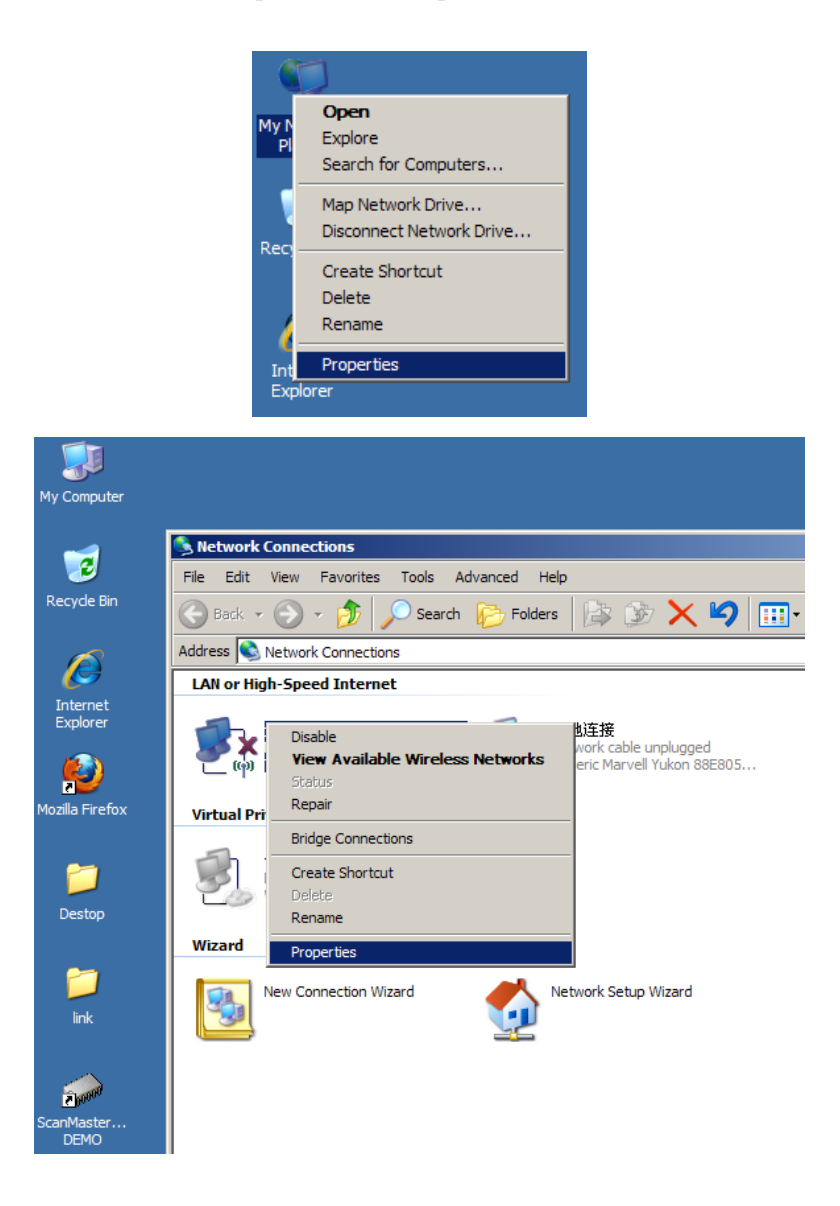

| General Wireless Networks Advanced                                                                                                    |
|----------------------------------------------------------------------------------------------------|
| Connect using:                                                                                                    |
| TP-LINK 11b/g Wireless Adapter Configure                                                                                                    |
| This connection uses the following items:                                                                                                    |
| 🗹 📮 QoS Packet Scheduler 📃                                                                                                    |
| DDK PACKET Protocol                                                                                                    |
| Internet Protocol (TCP/IP)                                                                                                    |
|                                                                                                    |
| Install Uninstall Properties                                                                                                    |
| Description<br>Transmission Control Protocol/Internet Protocol. The default<br>wide area network protocol that provides communication<br>across diverse interconnected networks. |
| Show icon in notification area when connected  Notify me when this connection has limited or no connectivity                                                                     |
| OK Cancel                                                                                                    |

| Internet Protocol (TCP/IP) Properties                                                                                                    | <u>?</u> × |
|----------------------------------------------------------------------------------------------------|------------|
| General                                                                                                    |            |
| You can get IP settings assigned automatically if your network support<br>this capability. Otherwise, you need to ask your network administrator<br>the appropriate IP settings. | s<br>for   |
| O Obtain an IP address automatically                                                                                                    |            |
| Use the following IP address:                                                                                                    |            |
| IP address: [192.168.0.11]                                                                                                    |            |
| Subnet mask: 255 . 255 . 0                                                                                                    |            |
| Default gateway:                                                                                                    |            |
| C Obtain DNS server address automatically                                                                                                    |            |
| ☐ Use the following DNS server addresses:                                                                                                    |            |
| Preferred DNS server:                                                                                                    |            |
| Alternate DNS server:                                                                                                    |            |
| Advance                                                                                                    | d          |
| OK Ca                                                                                                    | incel      |

IP address setting.

IP: 192.168.0.11~254 Subent mask: 255.255.255.0 After this, click OK. You can find the WiFiOBD device in the window shown below.

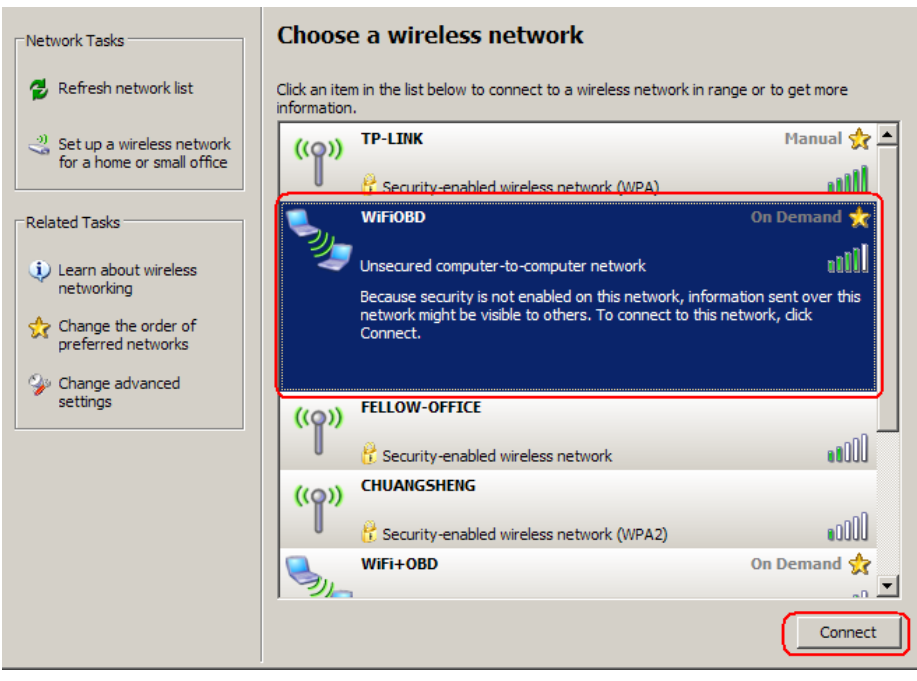

Click Connect to connect your PC to WiFiOBD.

| Network Tasks                                  |            | Choose a wireless network                                                           |                                       |
|------------------------------------------------|------------|-------------------------------------------------------------------------------------|---------------------------------------|
| 💋 Refresh network list                         |            | Click an item in the list below to connect to a wireless network in<br>information. | n range or to get more                |
| Set up a wireless net<br>for a home or small o | work       | ((O)) TP-LINK                                                                       | Manual 👷 💻                            |
| Related Tasks                                  | Wireless N | it while Windows connects to the 'WiFiOBD' network.                                 | iuiring network ★<br>address<br>niii] |
| Change advanced settings                       | Waiting fo | Cancel                                                                              |                                       |
| -                                              |            | CHUANGSHENG     CHUANGSHENG                                                         |                                       |
|                                                |            | Security-enabled wireless network (WPA2)                                            | •0000                                 |
|                                                |            | WiFi+OBD                                                                            | On Demand 😭 🚬                         |
|                                                |            |                                                                                     | Disconnect                            |
|                                                |            |                                                                                     |                                       |
| Network Tasks                                  |            | Choose a wireless network                                                           |                                       |

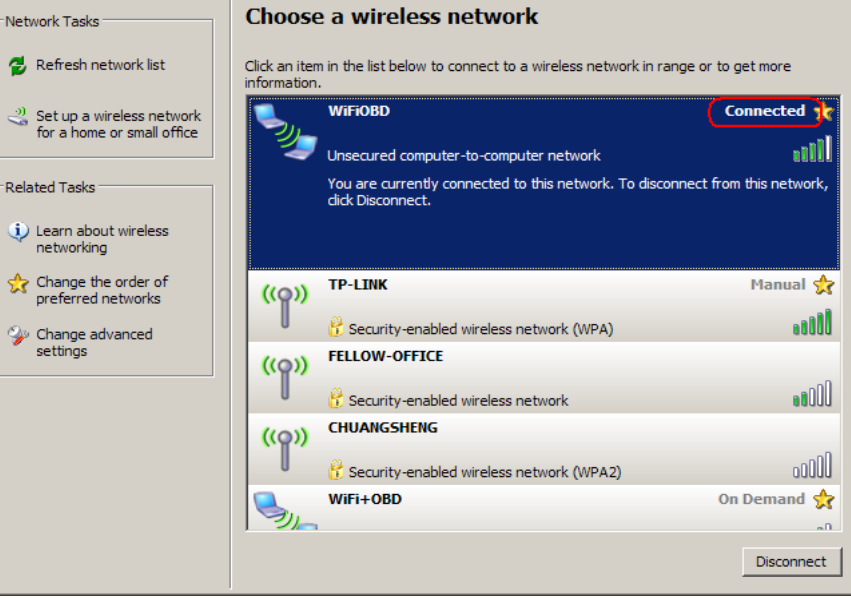

Now the configuration of your PC is done. You can start to use the software.

## Usage of the ScanMaster-ELM:

Double-click the **ScanMaster-ELM DEMO** icon to start it. You may need to config it as shown below:

| ScanMaster-ELM - DEMO<br>File Options Tools Help                                                                                                    | _ <b>_ _ _ _</b>                                                                                                    |
|----------------------------------------------------------------------------------------------------|----------------------------------------------------------------------------------------------------|
| (2) S = 10 [1] [2] [2] [2] [2] [2] [2] [2] [2] [2] [2                                                                                                    |                                                                                                    |
| Monitored Test Results         Image: Construction of the second second se | Image: Live Data Graph         PID Config         Power           Image: Live Data Graph         PID Config         Power           Image: Live Data Graph         PID Config         Power           Image: Live Data Graph         PID Config         Power |
| Log                                                                                                    |                                                                                                    |
| Options<br>Communication) Protocol   Language   General   PID.<br>Heterface Type<br>  W/LAN<br>192.168.0.10<br>Port<br>35000 美                                                                                                    | S Graph Ski                                                                                                    |
| Connect Disconnect                                                                                                    | AlfaOpel                                                                                                    |
| Port: - 🛄 Interface: 🛄 ECU: 🛄                                                                                                    | www.wgsoft.de                                                                                                    |

Click the Difference with the drop list which resides in the tab named Communication

Enter 192.168.0.10 as the IP address and 35000 as the port number. Click **OK**. Now the software is ready to use.

These are what you'll see when the software is running:

| File Options Tools Help                                                                                                    |                                                                                                    |
|----------------------------------------------------------------------------------------------------|----------------------------------------------------------------------------------------------------|
|                                                                                                    |                                                                                                    |
|                                                                                                    | 💷 Livo Data Mater 🗍 💷 Livo Data Granh 🖉 DID Ganfa 🗌 📿 Dawar 🖢                                                                                                    |
| Start İ Vehide Info                                                                                                    | Trouble Codes                                                                                                    |
|                                                                                                    | Log                                                                                                    |
| [14:05:05.031] ScanMaster-ELM - DEMO v2.0                                                                                                    |                                                                                                    |
| [14:05:05.031] !!!! DEMO VERSION !!!!                                                                                                    |                                                                                                    |
| ✓ [14:05:05.062] Search for ELM chip based WLAN interface                                                                                                    |                                                                                                    |
| ✓ [14:05:05.078] 192.168.0.10:35000 - Connected                                                                                                    |                                                                                                    |
| · ✔ [14:05:06.484] ELM327 Chip detected                                                                                                    |                                                                                                    |
| - 🗸 [14:05:06.500] Interface Connected                                                                                                    |                                                                                                    |
| 1 [14:05:06.687] Interface Type: OBDII to RS232 Interpreter                                                                                                    |                                                                                                    |
| [14:05:06.703] Interface Version: ELM327 v1.4     [14:05:06.78:1] Car battery voltages 0.0V                                                                                                    |                                                                                                    |
|                                                                                                    |                                                                                                    |
|                                                                                                    |                                                                                                    |
| <ul> <li>         1</li></ul>                                                                                                    |                                                                                                    |
| [14:05:08.187] ECU Connected> AUTO, SAE J1850 PWM                                                                                                    |                                                                                                    |
|                                                                                                    |                                                                                                    |
|                                                                                                    |                                                                                                    |
|                                                                                                    |                                                                                                    |
|                                                                                                    |                                                                                                    |
|                                                                                                    |                                                                                                    |
|                                                                                                    |                                                                                                    |
|                                                                                                    |                                                                                                    |
|                                                                                                    |                                                                                                    |
| Connect Disconnect                                                                                                    | Alfa Opel                                                                                                    |
| Port: WI AN D Interface: D ECU:                                                                                                    | www.wosoft.de                                                                                                    |
|                                                                                                    | www.wgsoit.ue                                                                                                    |
| ScanMaster-ELM - DEMO                                                                                                    |                                                                                                    |
|                                                                                                    |                                                                                                    |
|                                                                                                    |                                                                                                    |
| Monitored Test Results   😓 Actuator   🗏 Live Data Grid                                                                                                    | Live Data Meter   IIII Live Data Graph   PID Config   Power                                                                                                    |
|                                                                                                    |                                                                                                    |
| Diagnostic Trouble                                                                                                    | Codes (Mode 03, 07, 0A)                                                                                                    |
| Stored Diagnostic Trouble Codes (DTC) (Mode 03)                                                                                                    | )                                                                                                    |
| No Trouble Codes                                                                                                    |                                                                                                    |
| Pending Diagnostic Trouble Codes (DTC) (Mode 07)     No Trouble Codes                                                                                                    |                                                                                                    |
| Permanent Diagnostic Trouble Codes (DTC) (Mode 0A)                                                                                                    |                                                                                                    |
|                                                                                                    |                                                                                                    |
| 🔣 No Trouble Codes                                                                                                    | J                                                                                                    |
| No Trouble Codes                                                                                                    | J                                                                                                    |
| - 🔀 No Trouble Codes                                                                                                    | J                                                                                                    |
| 🗠 🖾 No Trouble Codes                                                                                                    |                                                                                                    |
| 🗠 🖾 No Trouble Codes                                                                                                    |                                                                                                    |
| E I I I I I I I I I I I I I I I I I I I                                                                                                    | J                                                                                                    |
| E III No Trouble Codes                                                                                                    | J                                                                                                    |
| 🗠 🖾 No Trouble Codes                                                                                                    | J                                                                                                    |
| - 🔀 No Trouble Codes                                                                                                    |                                                                                                    |
| - 🗱 No Trouble Codes                                                                                                    | J                                                                                                    |
| - 🗱 No Trouble Codes                                                                                                    | J                                                                                                    |
| - 🔀 No Trouble Codes                                                                                                    | J                                                                                                    |
| No Trouble Codes                                                                                                    |                                                                                                    |
| Read Clear                                                                                                    | Manufacturer Generic                                                                                                    |
| Read Clear Tt: WLAN Interface: ECU:                                                                                                    | Manufacturer Generic                                                                                                    |
| Read Clear Tt: WLAN Interface: ECU: CLU: CLEAR                                                                                                    | Manufacturer Generic 💌                                                                                                    |
| Read Clear Tt: WLAN INITIATE INTERface: ECU:                                                                                                    | Manufacturer Generic 💌<br>www.wgsoft.de                                                                                                    |
| Read Clear<br>t: WLAN Interface: ECU: Clear<br>Confination Freedom Helpo<br>Coptions Tools Helpo<br>Coptions Tools Hel                                                                                                    | Manufacturer Generic 💌<br>www.wgsoft.de                                                                                                    |
| Read Clear<br>Tt: WLAN Interface: ECU:<br>Contraster-ELH DEHO<br>Options Toolo Help<br>Wannored Test Results A Chastor III Uve Data Grid<br>Montored Test Results A Achastor IIII Uve Data Grid<br>Montored Test Results A Chastor IIII Uve Data Grid<br>Montored Test Results                                                                                                    | Manufacturer Generic<br>www.wgsoft.de<br>Une Data Graph  PD Config  Power                                                                                                    |
| Read Clear<br>rt: WLAN Interface: ECU:<br>Contraster-ELH - DEHO<br>Options Tools Help<br>Contraster-ELH - DEHO<br>Options Tools Help<br>Monitored Test Results Actuator ELive Data Grid<br>Start I Vehicle Info I System Status                                                                                                    | Manufacturer Generic<br>www.wgsoft.de                                                                                                    |
| Read Clear<br>rt: WLAN Interface: ECU:<br>ScanMaster-ELH - DEHO<br>Options Tools Help<br>Monitored Test Results Actuator E Live Data Grid<br>Start I Vehicle Info E System Status<br>System Status<br>System Status                                                                                                    | Manufacturer Generic<br>www.wgsoft.de<br>Uve Data Meter GL Uve Data Graph S PID Config Power<br>Trouble Codes Preeze Frames S Oxygen Sensors<br>atus (Hode 01)                                                                                                    |
| Read Clear<br>T: WLAN Interface: ECU: Content<br>Contraster-ELM - DEMO<br>Options Tools Help<br>Monitored Test Results & Actuator<br>Start I Vehicle Info I System Status<br>Start I Vehicle Info I System Status<br>System Status<br>Description<br>OBD Type                                                                                                    | Manufacturer Generic<br>www.wgsoft.de<br>Uve Data Meter @ Live Data Graph PD Config Power<br>Trouble Codes Preeze Frames Society Sensors<br>atus (Hode 01)                                                                                                    |
| Read Clear<br>Read Clear<br>t: WLAN Interface: ECU: Continued to the second of the second of the second                                                                                                    | Manufacturer Generic<br>www.wgsoft.de<br>Live Data Meter G. Live Data Graph Procenting Procenting Processors<br>A Trouble Codes Freeze Frames S Oxygen Sensors<br>atus (Hode 01)<br>DEMO                                                                                                    |
| Read Clear<br>Read Clear<br>rt: WLAN Interface: ECU: Clear<br>Continuation Help<br>Continuation Help<br>Continuation H                                                                                                    | Manufacturer Generic<br>www.wgsoft.de<br>Live Data Meter   Im Live Data Graph   PID Config   Power<br>Trouble Codes   Freeze Frames   Oxygen Sensors<br>atus (Mode 01)<br>DEMO<br>Off                                                                                                    |
| Read       Clear         rt:       WLAN       Interface:         Contributor       ECU:       Interface:         Contributor       ECU:       Interface:         Contributor       ECU:       Interface:         Contributor       ECU:       Interface:         Contributor       ECU:       Interface:         Contributor       ECU:       Interface:         Contributor       ECU:       Interface:         Contributor       Ecu:       Interface:         Contributor       Ecu:       Interface:         Start       Interface:       Ecu:         System Status       Interface:       System Status         Description       OBD Type       Interface:         Trouble Codes       Interface:       Interface:         Image:       Munitorie       Interface:         Image:       Interface:       Interface:         Image:       Interface:       Interface:         Image:       Interface:       Interface:         Image:       Interface:       Interface:         Image:       Interface:       Interface:         Image:       Interface:       Interface:         Image: </td <td>Manufacturer Generic<br/>www.wgsoft.de<br/>Uve Data Meter Generic<br/>Www.wgsoft.de<br/>Uve Data Meter Generic<br/>Uve Data Graph PD Config Power<br/>Trouble Codes Freeze Frames Oxygen Sensors<br/>atus (Hode 01)<br/>DEMO<br/>Off<br/>0</td>                                                                                                    | Manufacturer Generic<br>www.wgsoft.de<br>Uve Data Meter Generic<br>Www.wgsoft.de<br>Uve Data Meter Generic<br>Uve Data Graph PD Config Power<br>Trouble Codes Freeze Frames Oxygen Sensors<br>atus (Hode 01)<br>DEMO<br>Off<br>0                                                                                                    |
| Read Clear<br>Tt: WLAN Interface: ECU:<br>Controls Tools Help<br>Start I Vehicle Info System Status<br>System Status<br>System Status                                                                                                    | Manufacturer Generic<br>www.wgsoft.de<br>Uve Data Meter M. Live Data Graph PD Config Power Trouble Codes<br>Uve Data Meter M. Live Data Graph PD Config Power<br>Trouble Codes<br>Uve Data Meter M. Live Data Graph PD Config Power<br>Trouble Codes<br>Supported<br>Supported<br>Complete                                                                                                    |
| Read Clear<br>Read Clear<br>rt: WLAN Interface: ECU:<br>Scantaster-ELT DE10<br>Options Tools Help<br>Options Tools Help<br>Monitored Test Results Actuator II Live Data Grid<br>System St<br>Description<br>OBD Type<br>South Status<br>ML Status<br>Multi Status<br>System St<br>Description<br>OBD Type<br>South Status<br>Multi Status<br>Multi Status                                                                                                    | Manufacturer Generic<br>www.wgsoft.de<br>Live Data Meter<br>Live Data Graph<br>Live Data Graph<br>Trouble Codes<br>Supported<br>Supported<br>Supported<br>Complete<br>Complete<br>Complete<br>Complete                                                                                                    |
| Read Clear<br>Read Clear<br>Read C                                                                                | Manufacturer Generic<br>www.wgsoft.de<br>Live Data Graph B PID Config Power<br>Trouble Codes<br>Trouble Codes<br>Supported<br>Supported<br>Supported<br>Supported<br>Complete<br>Complete                                 |
| Read Clear<br>Read Clear<br>rt: WLAN Interface: ECU: Clear<br>Continuous Fontoring tests<br>Continuous Fontoring tests<br>Contain Continuous Fontoring tests<br>Continuous Fontoring tests<br>Continuous Fontoring tests<br>Continuous Fontoring tests                                                                                                    | Manufacturer Generic<br>www.wgsoft.de<br>Uve Data Meter Generic<br>www.wgsoft.de<br>Uve Data Meter Generic<br>Uve Data Graph PID Config POwer<br>Trouble Codes Freeze Frames SO Oxygen Sensors<br>atus (Mode 01)<br>DEMO Off 0<br>Supported Complete Supported Complete Supported Complete Supported Complete Supported Complete Supported Complete Supported Not Complete Supported Not Complete                                                                                                    |
| Read       Clear         It will be codes       ECU:         It will be codes       ECU:         Contribustor ELH - DEHO       Options Tools Help         Options Tools Help       ECU:         Start       It vehide Info         Start       It vehide Info         Start       It vehide Info         System St         Description         OBD Type         Touble of DTCs         Continuous Honitoring tests         Image: Comprementive Components         Toorbit Coldsystem         Image: Comprementive Components         Toorbit Coldsystem                                                                                                    | Manufacturer Generic<br>www.wgsoft.de<br>Uve Data Meter  Verse Frames Verse Supported Verse Frames Verse Verse                                                                                                    |
| Read Clear<br>rt: WLAN Interface: ECU:<br>Scanthaster-LL1 - DE140<br>Options Tools Help<br>Start I Vehicle Info I System Status<br>System Status<br>Status<br>Status<br>System Status<br>Status<br>Status<br>Status<br>System Status<br>Status<br>Stat | Manufacturer Generic<br>www.wgsoft.de<br>Uve Data Meter W. Uve Data Graph P PLC Config Power Trouble Codes<br>Uve Data Meter W. Uve Data Graph P PLC Config Power<br>Trouble Codes<br>Uve Data Meter W. Uve Data Graph P PLC Config Power<br>Trouble Codes<br>Uve Data Meter W. Uve Data Graph P PLC Config Power<br>Trouble Codes<br>Uve Data Meter W. Uve Data Graph P PLC Config Power<br>Uve Data Meter W. Uve Data Graph P PLC Config Power<br>Uve Data Meter W. Uve Data Graph P PLC Config Power<br>Uve Data Meter W. Uve Data Graph P PLC Config Power<br>Uve Data Meter W. Uve Data Graph P PLC Config Power<br>Uve Data Meter W. Uve Data Graph P PLC Config Power<br>Uve Data Meter W. Uve Data Graph P PLC Config Power<br>Uve Data Meter Power Power<br>Uve Data Meter Power Power Power Power<br>Ve Data Meter Power Power P                                                                                                    |
| Read       Clear         Read       Clear         WLAN       Interface:         ECU:       ECU:         Confinator FLH - DEMO       Options Tools Help         Options Tools Help       Clear         Image: Start       Image: Start         Montored Test Results       Actuator         Start       Image: Start         Image: Start       Image: Start         OBD Type       Start         Touble Codes       Start         Image: Start       Comprehensive Components         Continuous Honitoring tests       Comprehensive Components         Image: Start       Chalyst         Image: Start       Evaporative System         Image: Start       Evaporative System         Image: Start       Start         Image: Start       Start         Image: Start       Start         Image: Start       Start         Image: Start       Start         Image: Start       Start         Image: Start       Start         Image: Start       Start         Image: Start       Start         Image: Start       Start         Image: Start       Start         Image: S                                                                                                    | Manufacturer Generic<br>www.wgsoft.de<br>Uwe Data Meter<br>Trouble Codes<br>Uwe Data Graph<br>Trouble Codes<br>Supported<br>Supported                                             |
| Read       Clear         Read       Clear         Visit Start       ECU:         Continuous Fontoring tests       System Status         OBD Type       Start         I Vehicle Info       System Status         Continuous Fontoring tests       Continuous Fontoring tests         Continuous Fontoring tests       Components         Continuous Fontoring tests       Continuous Fontoring tests         Continuous Fontoring tests       Contary Ar System         Server Strome Strome Strome       ACSystem Refigerant         Oxygen Server       Sorter Strome         Oxygen Server       Sorter Strome                                                                                                    | Manufacturer Generic<br>www.wgsoft.de                                                                                                    |
| Read       Clear         rt:       WLAN       Interface:       ECU:         Frankinster-ELH - DEHO       Options Tools Help       Interface:       ECU:         Continuous Tools       Help       Image: Start       Image: Start       Image: Start         Monitored Test Results       Actuator       Image: Live Data Grid       Image: Start       Image: Start         Monitored Test Results       Actuator       Image: Live Data Grid       Image: Start       Image: Start         Monitored Test Results       Actuator       Image: Live Data Grid       Image: Start       Image: Start         Monitored Test Results       Actuator       Image: Live Data Grid       Image: Start       Image: Start         Monitored Test Results       Actuator       Image: Live Data Grid       Image: Start       Image: Start         Monitored Test Results       Image: Live Data Grid       Image: Start       Image: Start       Image: Start         Image: Start       Image: Start       Image: Start       Image: Start       Image: Start       Image: Start         Image: Start       Image: Start       Image: Start       Image: Start       Image: Start       Image: Start         Image: Start       Image: Start       Image: Start       Image: Start       Image: Start       <                                                                                                    | Manufacturer Generic<br>www.wgsoft.de<br>Uve Data Meter Generic<br>Www.wgsoft.de<br>Uve Data Meter Generic<br>Uve Data Graph S PtD Config Power<br>Trouble Codes Freeze Frames S Oxygen Sensors<br>atus (Hode 01)<br>DEMO<br>Off<br>0<br>Supported Complete<br>Supported Complete<br>Supported Complete<br>Supported Not Complete<br>Supported Not Complete                                                                                                    |
| Read       Clear         Interface:       ECU;         CanHaster-ELH - DEHO         Options Tools Help         Montrord Test Results       Actuator         Start       I Vehide Info         Start       I Vehide Info         Start       I Vehide Info         Start       I Vehide Info         Bortpre       System Status         Bortpre       Start         I Vehide Info       System Status         Bortpre       Start         I Vehide Info       System Status         Bortpre       Start         I Vehide Info       System Status         I CoB Type       Start         Trouble Codes       Start         I Number of OTCs       Continuous Honitoring tests         I Costlystem       Secondary Ar System         I Exoprove Sensor       Oxyagen Sensor         AC Statyst       Heated Catalyst         I A/C System Refrigerant       Oxyagen Sensor         AV Oxyagen Sensor       Oxyagen Sensor         I AV System Refrigerant       Status         I A/C System Sensor       Status         I A/C System Sensor       Status         I AV Systetm Status       Endin Status                                                                                                    | Manufacturer Generic<br>www.wgsoft.de<br>Uve Data Meter Manufacturer Generic<br>Www.wgsoft.de<br>Uve Data Meter Manufacturer Generic<br>Uve Data Graph PD POWER<br>Trouble Codes  Freeze Frames S Oxygen Sensors<br>atus (Hode 01)<br>DEMO Off 0<br>Complete Supported Complete Supported Complete Supported Complete Supported Complete Supported Not Complete Supported Not Complete Supported Not Complete Supported Not Complete Supported Not Complete Supported Not Complete Supported Not Complete Supported Not Complete Supported Not Complete Supported Not Complete Not Supported Not Supported Not Complete Supported Not Complete Supported Not Complete                                                                                                    |
| Read       Clear         rt:       WLAN       Interface:       ECU:         Stantlaster-ELH - DEHO       Options       Tools       Help         Image: Stantlaster-ELH - DEHO       Image: Stantlaster-ELH - DEHO       Image: Stantlaster-ELH - DEHO         Options       Tools       Help       Image: Stantlaster-ELH - DEHO       Image: Stantlaster-ELH - DEHO         Options       Tools       Help       Image: Stantlaster-ELH - DEHO       Image: Stantlaster-ELH - DEHO         Montred       Test Results       Image: Stantlaster-ELH - DEHO       Image: Stantlaster-ELH - DEHO         Montred       Test Results       Image: Stantlaster-ELH - DEHO       Image: Stantlaster-ELH - DEHO         Montred       Test Results       Image: Stantlaster-ELH - DEHO       Image: Stantlaster-ELH - DEHO         Montred       Test Results       Image: Stantlaster-ELH - DEHO       Image: Stantlaster-ELH - DEHO         Montred       Test Results       Image: Stantlaster-ELH - DEHO       Image: Stantlaster-ELH - DEHO         Image: Stantlaster       Image: Stantlaster-ELH - DEHO       Image: Stantlaster-ELH - DEHO       Image: Stantlaster-ELH - DEHO         Image: Stantlaster       Image: Stantlaster-ELH - DEHO       Image: Stantlaster-ELH - DEHO       Image: Stantlaster-ELH - DEHO         Image: Stantlaster       Image: Stantlaster-E                                                                                                    | Manufacturer Generic<br>www.wgsoft.de<br>Unve Data Meter<br>Trouble Codes<br>Unve Data Graph<br>DEMO<br>Off<br>Off<br>Not Supported<br>Not Complete<br>Supported<br>Not Complete<br>Supported<br>Supported<br>Supported |
| Read       Clear         Read       Clear         View Data Ster-ELM = DEMO       Description         Options Tools Help       Actuator         Start       Yehide Info         Montored Test Results       Actuator         Trouble Codes       Image: Start         Montored Test Results       Actuator         Start       Yehide Info         System Status       System Status         Continuous Pointoring tests       Status         Continuous Pointoring tests       Components         Concorrows Pointoring tests       Comporative System         Seques Charlyst       E seques Refigerant         A/C System Refigerant       Oxygen Sensor         A/C System Status       Sing Fuel System         Sing Fuel System 1 Status       Sing Fuel System 1 Status         Sing Fuel System 1 Status       Sing Fuel System 1 Status         Sing Fuel System 1 Status       Sing Fuel System 1 Status         Sing Fuel System 1 Status       Sing Fuel System 1 Status         Sing Fuel System 1 Status       Sing Fuel System 2 Status                                                                                                    | Manufacturer Generic<br>www.wgsoft.de<br>Uve Data Meter  Uve Data Graph  Procese Frames<br>Uve Data Meter  Vorgen Sensors<br>atus (Fiede 01)<br>DEMO<br>Off<br>0<br>0<br>0<br>0<br>0<br>0<br>0<br>0<br>0                                                                                                    |
| Read       Clear         rt:       WLAN       Interface:       ECU:         Continuous Fools       Help       ECU:       ECU:         Options Tools Help       Interface:       ECU:       Interface:         Monitored Test Results       Actuator       Interface:       System Status         Start       I Vehide Info       System Status       System Status         OBD Type       Interface:       Continuous Honitoring tests         Gom Multi Status       Gomyrchensive Components       Continuous Honitoring tests         I Heated Catalyst       I Secondary Ar System       Actuator         I Scondary Ar System       Actuator       I Secondary Ar System         I A/C System Status       I Puel System I Status       I Puel System I Status         I A/C System Status       I A/C System Status       I A/C System Status         I Fuel System I Status       I Fuel System I Status       I Fuel System I Status         I Fuel System Status       I Fuel System Status       I Fuel System Status                                                                                                    | Manufacturer Generic<br>www.wgsoft.de<br>Uve Data Meter Mill Live Data Graph PD Config Power<br>Trouble Codes Preeze Frames Ovygen Sensors<br>atus (Mode 01)<br>DEMO<br>Off<br>0<br>0<br>0<br>0<br>0<br>0<br>0<br>0<br>0                                                                                                    |
| Read       Clear         t:       WLAN       Interface:       ECU:         contribuster-EL1 - DE100       Options Tools Help       Interface:       ECU:         Contribuster-EL1 - DE100       Options Tools Help       Interface:       ECU:         Contribuster-EL1 - DE100       Options Tools Help       Interface:       ECU:         Contribuster-EL1 - DE100       Options Tools Help       Interface:       ECU:         Start       It Vehicle Info       It vehicle Grade       It vehicle Info         System Status       Number of DTCs       Continuous Honitoring tests       Continuous Honitoring tests         Image:       Comprehensive Components       Comprehensive System       It eleves System         Secondary Air System       It eleves System       It eleves System         AC Catalyat       It eleves System       It eleves System         AC System Refrigerant       Oxygen Sensor       Oxygen Sensor         Oxygen Sensor       Oxygen Sensor       Oxygen Sensor         AC System Status       It eleves Status       It eleves Status         Image:       Fuel System 1 Status       It eleves Status         Secondary Air System       Secondary Air System       Secondary Air System         Seconsystem Status       It eleves Statu                                                                                                    | Manufacturer Ceneric<br>www.wgsoft.de<br>Uve Data Meter Mue Data Graph S PtD Config Prover<br>Trouble Codes Preeze Frames S Oxygen Sensors<br>atus (Hode 01)<br>DEMO<br>Off<br>0<br>0<br>0<br>0<br>0<br>0<br>0<br>0<br>0                                                                                                    |
| Read       Clear         Read       Clear         Read       Eduration         Read       Eduration         Read       Eduration         Read       Eduration         Read       Eduration         Contraster-ELH - DEtO       Contraster-ELH - DEtO         Options Tools Help       Image: Solution         Montored Test Results       Image: Solution         Start       Image: Solution         ObD Type       Image: Solution         Tooble Codes       Solution         Image: Solution       System Status         Image: Comprehensive Components       Solution         Tooble Codes       Image: Solution         Image: Solution       Solution         Image: Comprehensive Components       Solution         Image: Comprehensive Components       Solution         Image: Comprehensive Components       Solution         Image: Comprehensive Components       Solution         Image: Comprehensive Components       Solution         Image: Comprehensive Components       Solution         Image: Comprehensive Components       Solution         Image: Comprehensive Components       Solution         Image: Comprehensive Components       Solutio                                                                                                    | Manufacturer Generic<br>www.wgsoft.de<br>Uve Data Meter Multi Data Graph PD Config Power<br>Trouble Codes Preze Frames GOXygen Sensors<br>atus (Hode 01)<br>DEMO Off Of Of Of Of Of Of Of Of Of Of Of O                                                                                                    |
| Read       Clear         WLAN       Interface:       ECU:         Configuration       ECU:       Configuration         Configuration       Figuration       Status         Options       Tools       Figuration         Configuration       Figuration       System Status         Monotored       Test Results       Actuator       Etwo Data Grid         Start       It will be info       System Status       System Status         Start       White Endo       System Status       System Status         Continuous Phonitoring tests       Comprehensive Components       Source Status         Constructure Phone Phone Status       System Status       Status         Test System       Status       Status       Status         Stated       Calalyst       Status       Status         Stated Calalyst       Status       Status       Status         Stated Calalyst       Status       Status       Status         Stated Calalyst       Status       Status       Status         Stated Calalyst       Status       Status       Status         Stated Calalyst       Status       Status       Status         Status Calalyst       Status       Sta                                                                                                    | Manufacturer Generic<br>www.wgsoft.de<br>Unve Data Meter Manufacturer Server<br>Trouble Codes<br>Unve Data Graph PUP Donfig Power<br>Trouble Codes<br>Unve Data Graph PUP Donfig Power<br>Supported Oxygen Sensors<br>atus (Hode 01)<br>DEMO<br>Off<br>Off<br>Supported Complete<br>Supported Complete<br>Supported Complete<br>Supported Not Complete<br>Supported Not Complete<br>Supported Not Complete<br>Supported Not Complete<br>Supported Not Complete<br>Supported Not Complete<br>Supported Not Complete<br>Supported Not Complete<br>Supported Not Complete<br>Supported Not Complete<br>Supported Not Complete<br>Supported<br>Mot Supported<br>Mot Supported<br>Mot Supported<br>Mot Supported<br>Mot Supported<br>Mot Supported<br>Supported<br>Mot Supported<br>Mot S                                                                                           |
| Read       Clear         Read       Clear         Read       ECU:         Conflaster ELH - DENO       Options Tools Help         Options Tools Help       Clear         Image: State State Sta                                                                                                    | Manufacturer Generic vwww.wgsoft.de<br>www.wgsoft.de<br>Uve Data Meter Autor Data Graph & PDD Config @ Power<br>Trouble Codes Preeze Prames @ Oxygen Sensors<br>atus (Hode 01)<br>DEMO<br>Off<br>0<br>UDEMO<br>Off<br>0<br>Supported Complete<br>Supported Complete<br>Supported Complete<br>Supported Complete<br>Supported Not Complete<br>Supported Not Complete<br>Not Supported Not Complete<br>Supported Not Complete<br>Not Supported Not Complete<br>Supported Not Complete<br>Supported Not Complete<br>Not Supported Not Complete<br>Supported Not Complete<br>Supported Not Complete<br>Supported Not Complete<br>Supported Not Complete<br>Supported Not Complete<br>Supported Not Complete<br>Supported Not Complete<br>Supported Not Complete<br>Supported Not Complete<br>Supported Not Complete<br>Not Supported Not Complete<br>Not Supported Not Complete<br>Not Supported Not Complete<br>Not Supported Not Complete<br>Not Supported                                      |

| Interview ScanMaster-ELM - DEMO                                                                | ×                                                                                      |
|------------------------------------------------------------------------------------------------|----------------------------------------------------------------------------------------|
| File Options Tools Help                                                                        |                                                                                        |
| ] 🍠 😜 🖭 📖 🌄 😫  🖀 📮 🖿 🕘 🌒 🗣                                                                     |                                                                                        |
| Start I î Vehicle Info I i System Status A Onitored Test Results 0 Actuator I I Live Data Grid | Trouble Codes 6 Freeze Frames 6 3 Oxygen Sensors 1 1 1 1 1 1 1 1 1 1 1 1 1 1 1 1 1 1 1 |
| Live Data Met                                                                                  | ter (Mode 01)                                                                          |
| OC - Engine RPM                                                                                | 05 - Engine Coolant Temperature                                                        |
| 0 rpm                                                                                          | -40 °C                                                                                 |
| 10 - Air Flow Rate                                                                             | 0D - Vehicle Speed                                                                     |
| DEMO g/s                                                                                       | DEMO km/h                                                                              |
|                                                                                                |                                                                                        |
| Read Stop                                                                                      |                                                                                        |
| Port: WLAN 🗖 Interface: 🗖 ECU:                                                                 | www.wgsoft.de                                                                          |

Note: This piece of software is a demo version. It only provides some basic features. If you want all the features, you can buy it from <u>http://www.wgsoft.de</u>

## Using Iphone 4&IPAD&IPOD software setting:

Note: After you get the applications, you will have a detailed user manual, which is provided by the application venders,

Here are a few examples to config the application.

You need to change the WIFI settings(IP address and net mask) of your **Iphone 4/IPAD/IPOD** before you try to connect your device to **WI-FI OBD AUTO CHECKER**.

Here is a step-by-step example:

Click Settings ->General->Network

| iPad 😤               |          | 15:24             |                |
|----------------------|----------|-------------------|----------------|
| Settings             |          | Genera            | _              |
| 🛜 Wi-Fi              | WIFIOBD  | -                 | 2              |
| <b>Notifications</b> | On       | About             | and the second |
| Brightness & Wal     | Ipaper   | Sounds            | ,              |
| Picture Frame        |          | ( Noburget        | ,              |
| General              | -        | Network           |                |
| Mail Contacts, C     | alendars | Bluetooth         | Ou 3           |
|                      |          | Location Services | ON             |

Select Static, change the IP address to 192.168.0.11 (any value between 192.168.0.11~192.168.0.254 will work)

| Pad 🙃                     | _   | 15:22          |                   | 54%           |
|---------------------------|-----|----------------|-------------------|---------------|
| Settings                  |     | Wi-Fi Networks | WIFIOBD           | 1000          |
| 🛜 wi-Fi 🛛 WiFi            | OBD |                |                   |               |
| Notifications             | On  |                | Forget this Netwo | ork           |
| Brightness & Wallpaper    |     | IP Address     |                   |               |
| Picture Frame             |     | DHCP           | BootP             | Static        |
| General                   |     | IP Address     | (                 | 192.168.0.11  |
| Mail, Contacts, Calendars |     | Subnet Mas     | k L               | 255.255.255.0 |
| Safari                    |     | Router         |                   |               |
| iPod                      |     | DNS            |                   |               |
| Wideo Video               |     | Search Dom     | nains             |               |
| 👷 Photos                  |     | HTTP Proxy     |                   |               |
| Store                     |     | Off            | Manual            | Auto          |
| Apps                      |     |                |                   |               |
| 🛄 iBooks                  |     | URL            |                   |               |
|                           |     |                |                   |               |

Scan for the WiFiOBD device, and join the network.

| iPad ᅙ                    | 15:22                                                   | 54% 💷                         |  |
|---------------------------|---------------------------------------------------------|-------------------------------|--|
| Settings                  | Wi-Fi Networks                                          |                               |  |
| 🛜 Wi-Fi WIFIOBD           |                                                         | -                             |  |
| Notifications On          | Wi-Fi                                                   | ON                            |  |
| 🙀 Brightness & Wallpaper  | Choose a Network                                        |                               |  |
| Picture Frame             | belkin.4c87                                             | ≜ ≑ 📀                         |  |
| General                   | СВТ                                                     | ₽ 🗢 📀                         |  |
| Mail, Contacts, Calendars | ChinaNet-qzDw                                           | ₽ 🗢 💿                         |  |
| Mafari Safari             | szzh888                                                 | ≙ ∻ 🧿                         |  |
| iPod                      | ✓ WIFIOBD                                               | ÷ 📀                           |  |
| Video                     | Other                                                   | >                             |  |
| 👷 Photos                  | Ask to Join Networks                                    | ON                            |  |
| Store                     | Known networks will be joined a                         | utomatically. If no           |  |
| Apps                      | known networks are available,<br>before joining a new r | you will be asked<br>network. |  |
| iBooks                    |                                                         |                               |  |

#### You may need to config the software before you can use it. Let's take **DashCommand** as an example

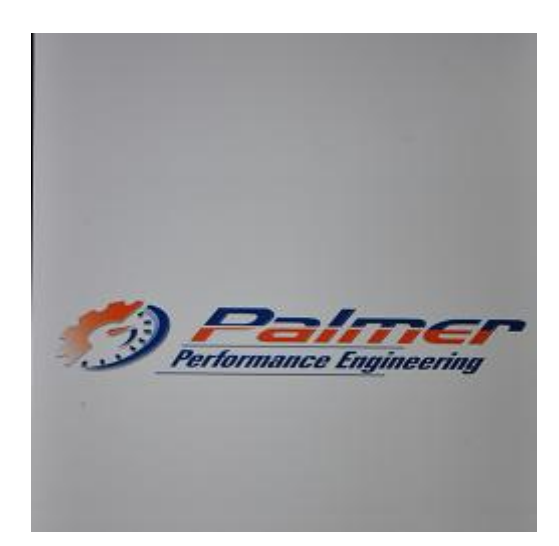

After start, go to the page named Settings

| Menu             | Settings                      |     |
|------------------|-------------------------------|-----|
| Gener            | al                            |     |
|                  | Startup video                 | ON  |
|                  | Start in Dashboards           | ON  |
| 1                | Show Status Bar               | ON  |
| 1                | Enable Demo mode              | ON  |
| 1                | Loop playback                 | ON  |
| Dashb            | oards                         |     |
| 6                | fuxedo A Mobile WS1 Landscape | >   |
| C                | Download from DashXL.net      | >   |
| ١                | /isit DashXL.net              | >   |
| Conne            | ction                         |     |
| 4                | uto connect                   | ON  |
| E                | DBD-II interface type         | >   |
| AN               | ux input type                 | >   |
| A                | ux input only                 | OFF |
| Setup            |                               |     |
| D                | ate & time                    | >   |
|                  |                               |     |
| C                | urrency                       | ¥ > |
| C<br>U           | nits                          | **  |
| C<br>Ui<br>arame | nits<br>ters                  | >   |

Change the settings according to the picture: Auto connect: **ON** OBD-II Interface Type: **ELM** 

Save the settings and you can start to use it.

These are what you'll see when the software is running:

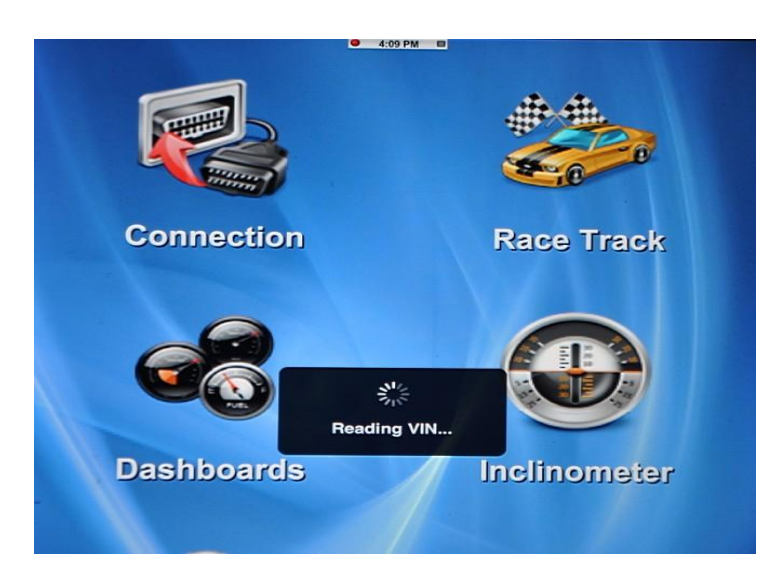

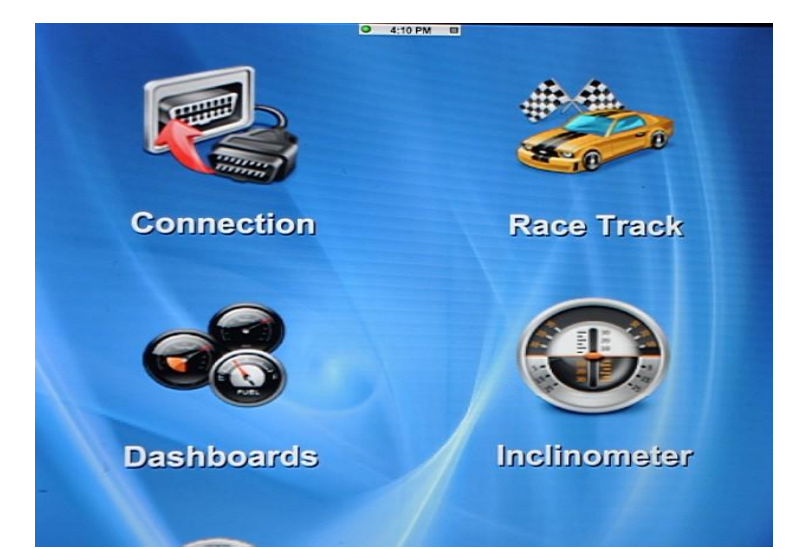

| Menu                                                 | Data Logging | Edit            |
|------------------------------------------------------|--------------|-----------------|
| Engine RPM                                           |              | 0 rpm           |
| Vehicle Speed Sensor                                 |              | 0 mph<br>0 km/h |
| Forward Acceleration                                 |              | -0.01 Gs        |
| Lateral Acceleration                                 |              | 0.00 Gs         |
| Vehicle Roll                                         |              | -0*             |
| Vehicle Pitch                                        |              | -0*             |
| SAE.PERMANENT_DTC                                    |              | NO DATA         |
| Number of emission-related DTCs stored in thi        | s ECU        | 0               |
| Malfunction Indicator Lamp (MIL) Status              |              | Off             |
| Oxygen Sensor Location Bank 1 - Sensor 1             |              | Present         |
| Oxygen Sensor Short Term Fuel Trim Bank 1 - Sensor 1 |              | 99.2 %          |
|                                                      |              |                 |
|                                                      |              |                 |
|                                                      |              |                 |

| Menu                   |                      | Diagno               | ostics                                                                                                    |
|------------------------|----------------------|----------------------|----------------------------------------------------------------------------------------------------|
| Stored                 | Codes                |                      | The Rest of the Rest of the Re |
| P0705                  |                      |                      |                                                                                                    |
| Transmi                | ssion Range Sensor   | "A" Circuit (PRNDL   | Input)                                                                                                    |
| Pendir                 | ig Codes             |                      |                                                                                                    |
| No pend                | ling codes found.    |                      |                                                                                                    |
| Perma                  | nent Codes           |                      | The second second second second second second second second second second second second second second second se                                                                                                    |
| No perr                | manent codes found.  |                      |                                                                                                    |
|                        |                      |                      |                                                                                                    |
|                        | ● 2:18 PM ►          |                      | • 2:41 PM                                                                                                    |
| 4719                   | 77                   | mph                  | <ul> <li>17.4 mpg</li> <li>20.4 mpg</li> <li>40</li> <li>.</li> <li>.</li></ul>                                                                                                    |
|                        | SPEED & RPM          |                      |                                                                                                    |
| 1.5<br>1.0<br>0.5<br>→ | 5 x100<br>4 -<br>3 - | 5 ×100<br>4 -<br>3 - | O-5 min. Co-30 min. Co-3 hours Co-3 hours Co |
| -0.5<br>-1.0<br>-1.5   | 2<br>1 -<br>0 -      | 2                    | • 24.0 % • 77 miles<br>FUEL LEVEL RANGE                                                                                                    |
| +0.3                   | <b>217</b>           |                      | • <b>0.4</b> gal/h <sup>0</sup> 1 2 3 4<br>FUEL FLOW                                                                                                    |
|                        |                      |                      |                                                                                                    |

Here are the instructions to config **Rev for iPhone / iPod Touch** 

Start the application and enter the **Global Settings** page, select KiWi Wifi as your hardware device. Click **Custom**, enter 192.168.0.10 as the IP address and 35000 as the port number.

| ł | lerdware Calibration Themes  |
|---|------------------------------|
| * | alect your herdware device:  |
| l | • Kiwi Wifi 📀                |
|   | Kiwi Wifi + IMFD 🛛 💮         |
|   | ElmCan-WLAN 😡                |
|   | ElmCan-WLAN Legacy 🛛 😡       |
|   | OBDKey 🕟                     |
| C | Custom (192.168.0.10: 35000) |
|   |                              |

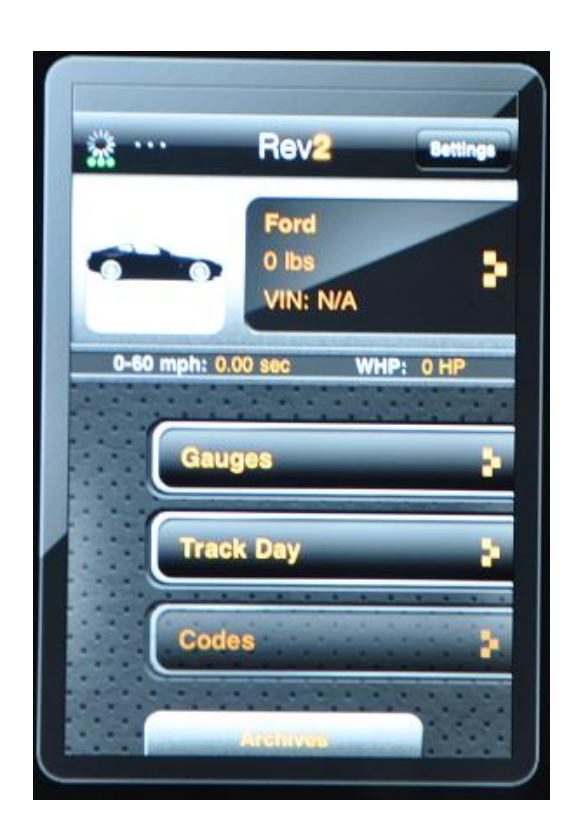

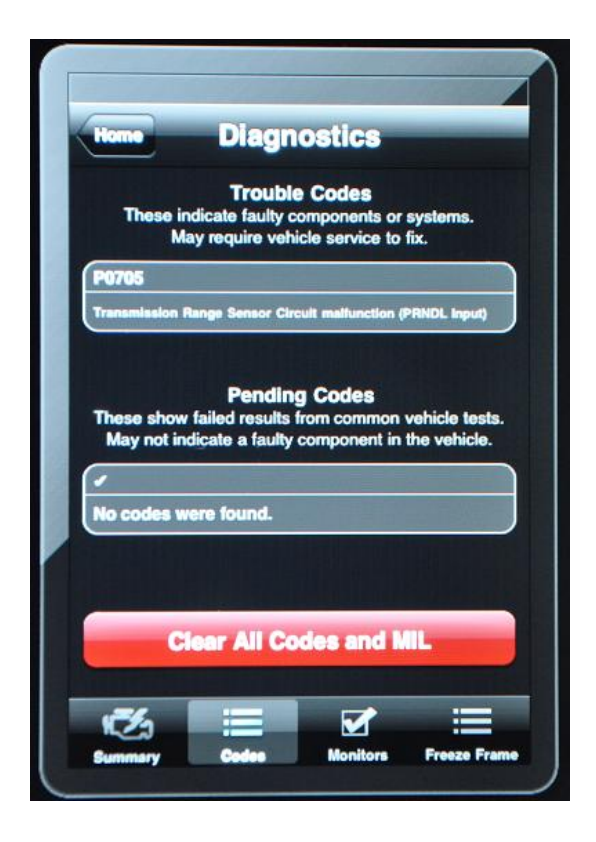

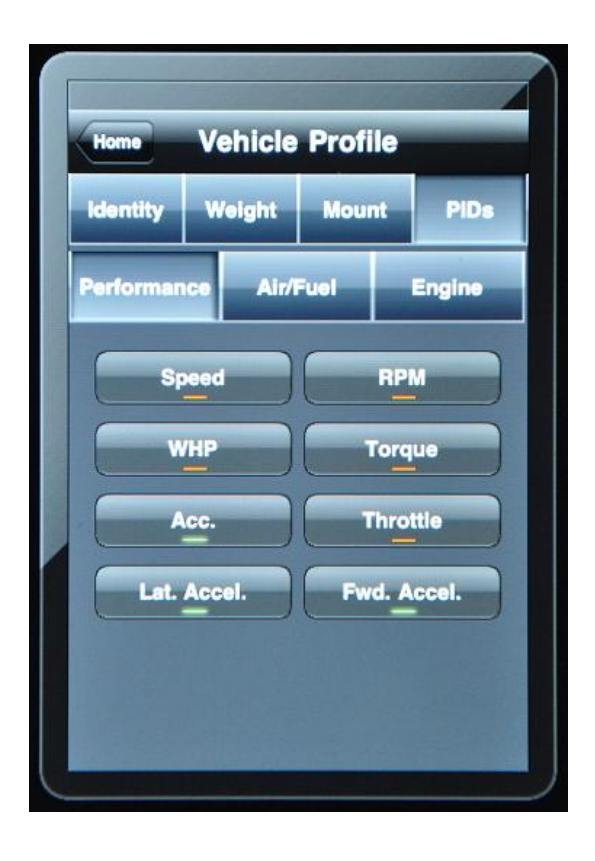

You don't need to config **SpeedPort**, just run it after you have it installed on your device.

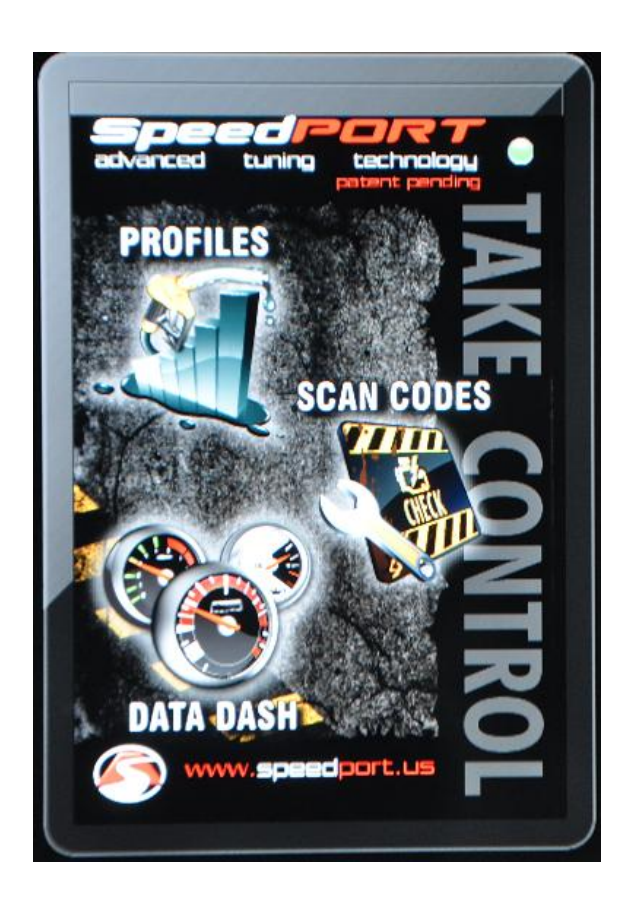

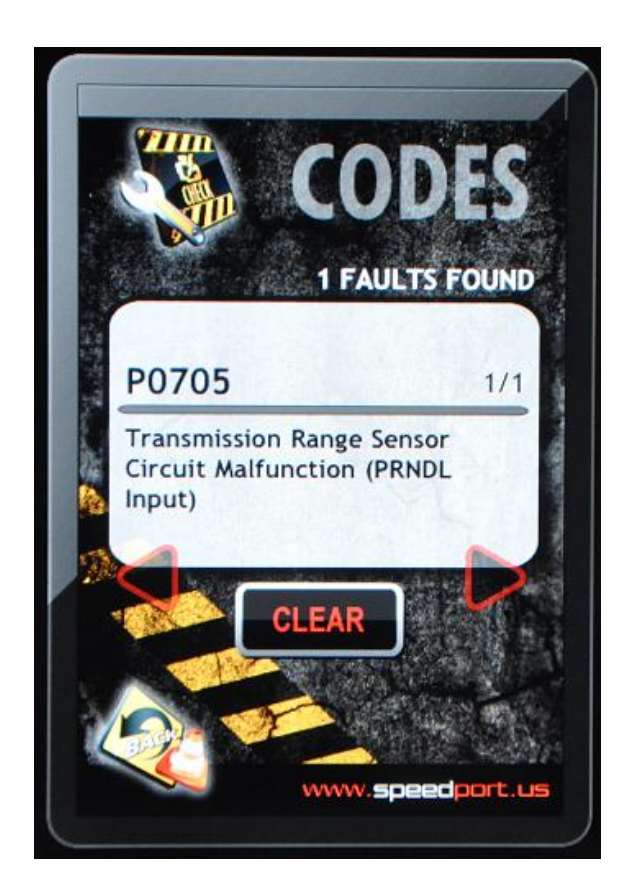

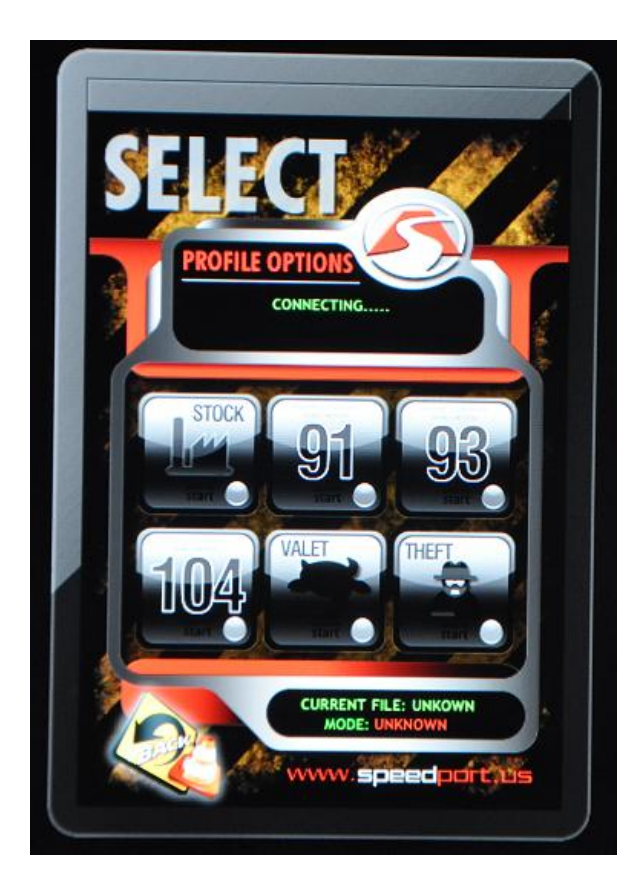

Email:sales@diyobd.fr MSN:diyobd@live.com Yahoo:diyobd@ymail.com Skype: diyobd.fr